## 113 年度教育部獎勵私立大學校院 校務發展計畫填報系統操作手册

## 主辦單位:教育部高等教育司 承辦單位:國立雲林科技大學

中華民國 112 年 10 月

## 目錄

| 壹、        | 系統架構       | 1      |
|-----------|------------|--------|
|           | 一、 系統架構圖   | 1      |
| 貳、        | 系統操作介面     | 2      |
|           | 一、 登入系統    | 2      |
|           | 二、操作介面說明   | 4      |
| <b>宏、</b> | 系统功能說明     | 5      |
| -9        | 一、注音宝佰     | 5      |
|           | (一)        | 5<br>ح |
|           | (一) 有报码为   |        |
|           | (一) 实现的程   | 8      |
|           | (一) 個人資料   | 8      |
|           | (二) 填表人員帳號 | 10     |
|           | (三) 所有帳號權限 | 15     |
|           | (四) 填表人員權限 | 16     |
|           | 三、 組織管理    | 17     |
|           | (一) 組織樹    | 17     |
|           | (二) 系所資料下載 | 19     |
|           | 四、 資料填報及上傳 | 20     |
|           | (一) 功能概述   | 20     |
|           | (二) 上傳相關文件 | 27     |
|           | 五、 資料檢核    | 29     |
|           | 六、 報表列印    | 31     |
|           | (一) 列印單一報表 | 31     |
|           | (二) 列印全部報表 | 32     |
|           | 七、 歷年資料    | 33     |
|           | 八、 登出系統    | 33     |
|           |            |        |

一、系統架構圖

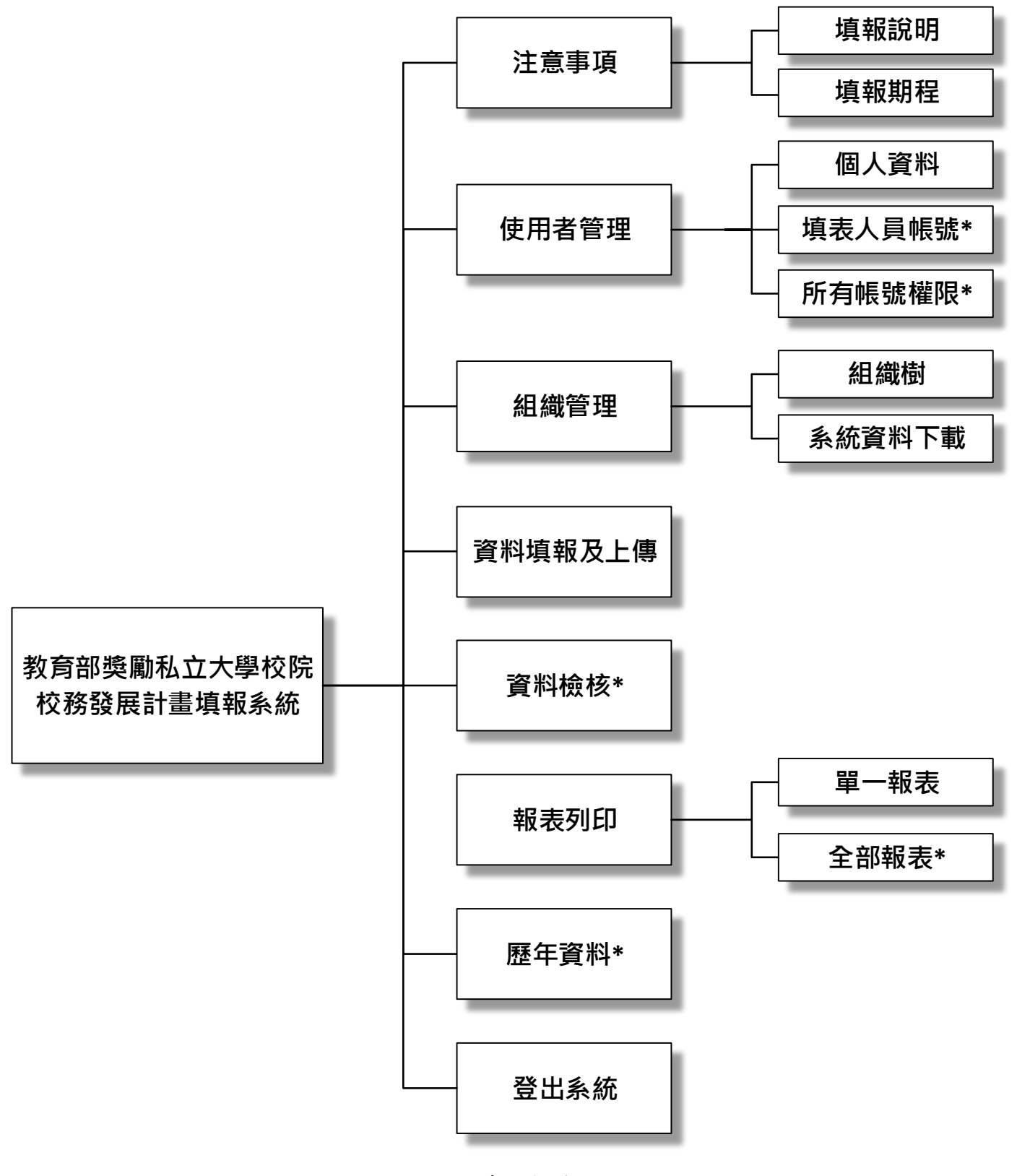

圖 1 系統架構圖

註:標記\*代表此功能僅承辦人員帳號可使用。

一、登入系統

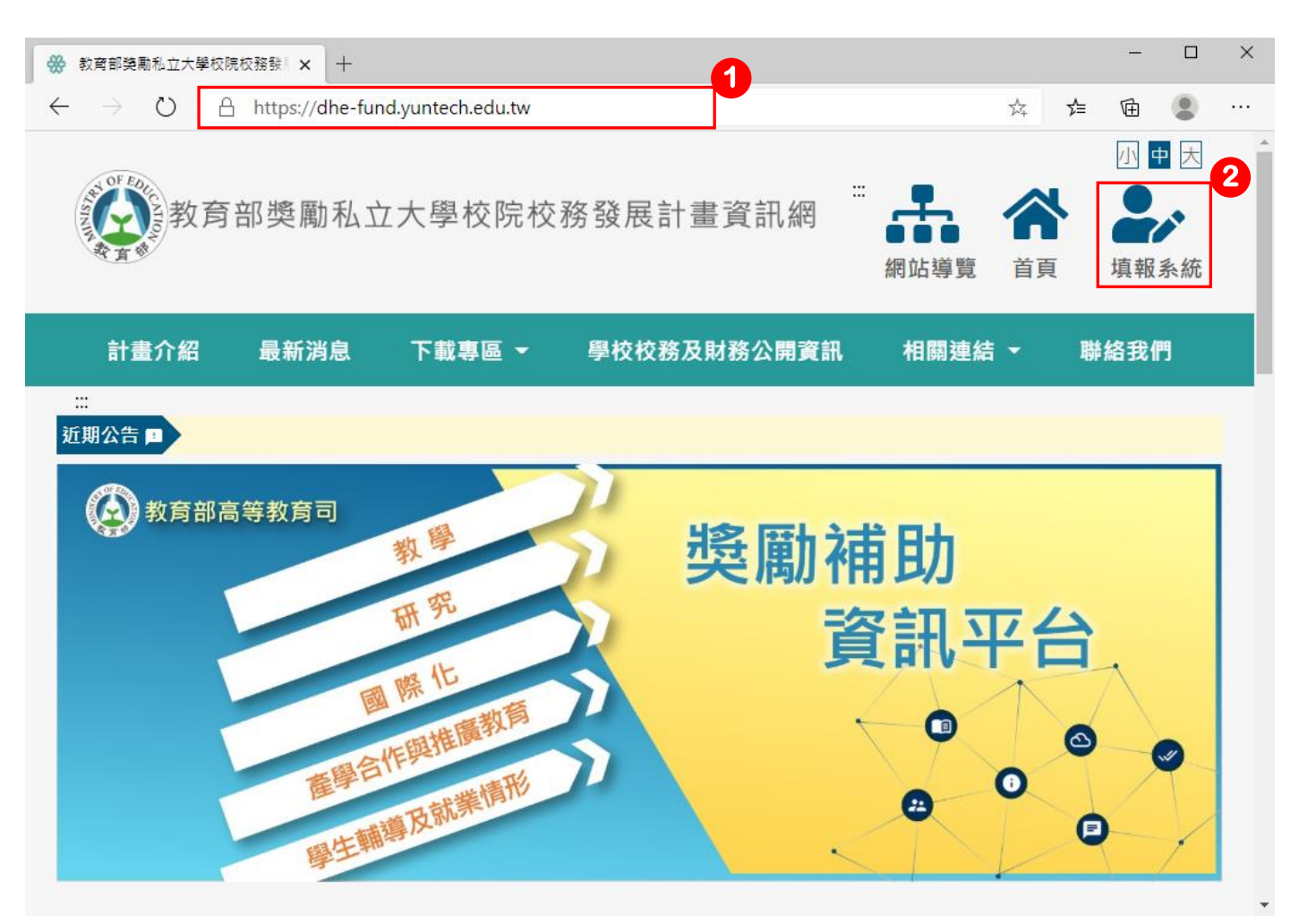

圖 2 教育部獎勵私立大學校院校務發展計畫資訊網

- (一)開啟瀏覽器,於網址列輸入 <u>https://dhe-fund.yuntech.edu.tw</u>,連結至【教育部獎勵私立大學 校院校務發展計畫資訊網】(如圖 2)。
- (二)點選頁面右上方快速連結區之填報系統連結,或直接輸入網址: <u>https://dhe-fund.yuntech.edu.tw/dhe</u>亦可進入系統登入畫面(如圖 3)。

| 登入填報系統                           |                                                                                                    |
|----------------------------------|----------------------------------------------------------------------------------------------------|
| 帳號:                              |                                                                                                    |
|                                  | and the second second s |
| 密碼:                              |                                                                                                    |
|                                  |                                                                                                    |
| 登入系統                             |                                                                                                    |
| *填表人員忘記密碼,<br>請與貴校承辦人員連絡         |                                                                                                    |
| 条統尚未開放,將於112年10月25日至112年10月25日開放 |                                                                                                    |

醫務商米開放,票於112年10月25日至112年10月25日開始 圖 3 教育部獎勵私立大學校院校務發展計畫填報系統

- (一)輸入【帳號】及【密碼】後點選【登入系統】按鈕,即可進入系統畫面。承辦人員如忘記 密碼以致無法登入系統,請洽獎補助工作小組;填表人員如忘記密碼,請洽貴校承辦人員, 請承辦人員進入系統修改填表人員密碼即可。
- (二)顯示距離填報截止日之時間,提醒使用者儘快完成填報作業。

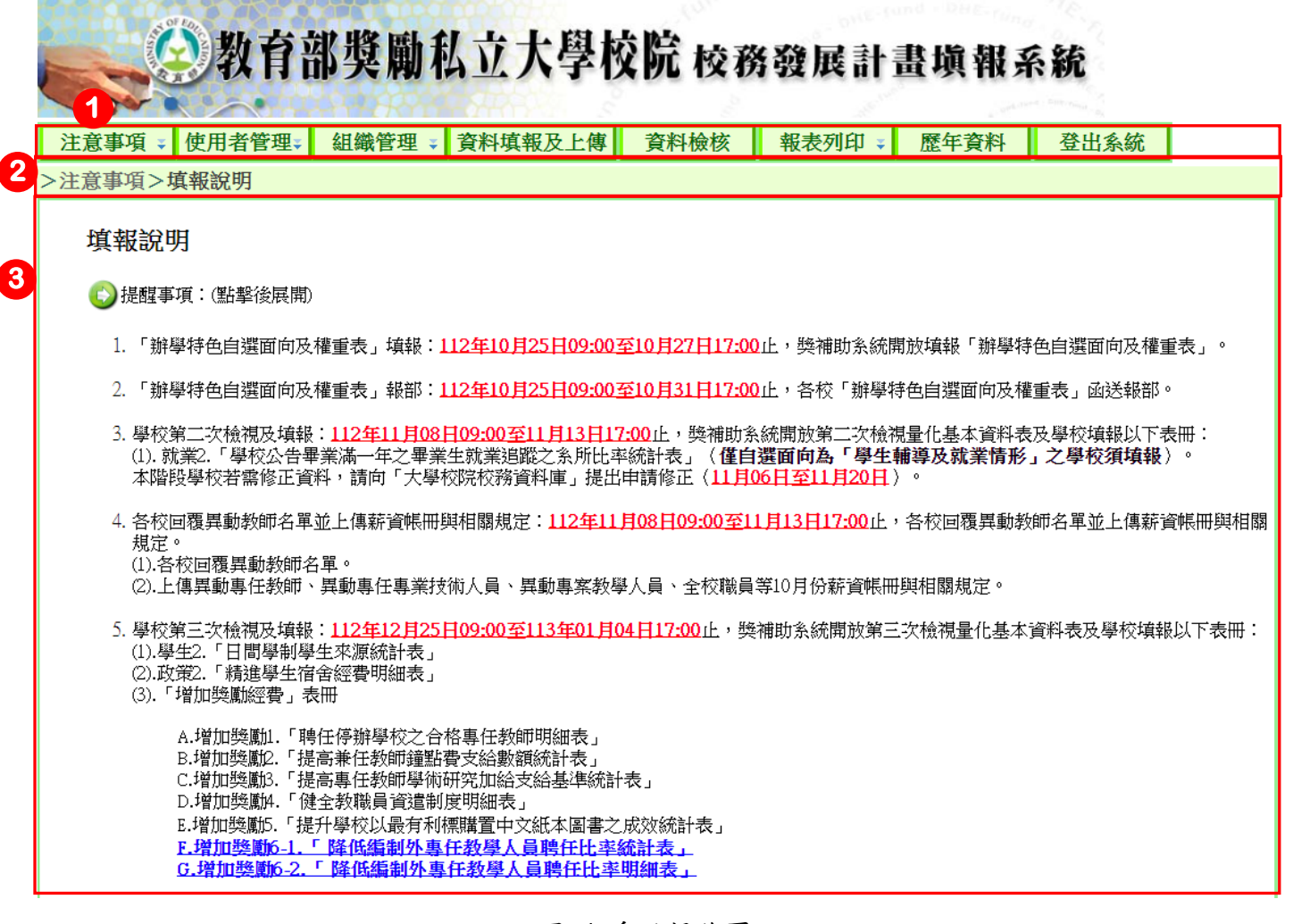

圖 4 系統操作頁面

【教育部獎勵私立大學校院校務發展計畫填報系統(以下簡稱系統)】,依功能可分為三個區塊(如 圖 4),各區塊說明如下:

- (一)主選單列:選擇功能項目,系統主功能共8項:【注意事項】、【使用者管理】、【組織管理】、【資料填報及上傳】、【資料檢核】、【報表列印】、【歷年資料】及【登出系統】。其中【資料檢核】及【歷年資料】為承辦人員專屬功能,填表人員無法使用。
- (二)目前所在位置指引:依使用者目前操作情形,顯示目前所在位置,使用者可快速得知目前 操作功能項目。
- (三)系統操作區:依使用者所選取之功能,顯示相對應之系統操作畫面。

#### 一、注意事項

(一) 填報說明

|                                          | 教育部獎勵私立大學校院 校務發展計畫填報系統                                                                                                    |
|------------------------------------------|----------------------------------------------------------------------------------------------------|
| <u>注意事項</u> ↓                            | 使用者管理。 組織管理 · 資料填報及上傳 資料檢核 報表列印 · 歷年資料 登出系統                                                                                                    |
| 填報時程<br>填報說明                             |                                                                                                    |
| <ul> <li>長醒事</li> <li>1.「辦料</li> </ul>   | 項:(影擊後展開)<br>四時色自選面向及權重表」填報: <u>112年10月25日09:00至10月27日17:00</u> 止,踐補助系統開放填報「辦學特色自選面向及權重表」。                                                                                                    |
| 2. 「辦學                                   | 學特色自邂面向及權重表」報部: <u>112年10月25日09:00至10月31日17:00</u> 止,各校「辦學特色自邈面向及權重表」函送報部。                                                                                                    |
| 3. 學校的<br>(1). 就<br>本階段                  | 肖二次檢視及填報: <u>112年11月08日09:00至11月13日17:00</u> 止,機補助系統開放第二次檢視量化基本資料表及學校填報以下表冊:<br>業2.「學校公告畢業滿一年之畢業生就業追蹤之系所比率統計表」( <b>僅自選面向為「學生輔導及就業情形」之學校須填報</b> )。<br>段學校若需修正資料,請向「大學校院校務資料庫」提出申請修正( <u>11月06日至11月20日</u> )。                      |
| 4. 各校區<br>定。<br>(1).各<br>(2).上(          | 回覆異動教師名單並上傳辦資帳冊與相關規定: <u>112年11月08日09:00至11月13日17:00止</u> ,各校回覆異動教師名單並上傳辦資帳冊與相關規<br>校回覆異動教師名單。<br>導異動事任教師、異動事任事業技術人員、異動專案教學人員、全校職員等10月份薪資帳冊與相關規定。                                                                                |
| 5. 學校對<br>(1).學<br>(2).政<br>(3).「計       | 常三次檢視及填報: <u>112年12月25日09:00至113年01月04日17:00止</u> ,踐補助系統開放第三次檢視量化基本資料表及學校填報以下表冊:<br>生2.「日間學制學生來源統計表」<br>策2.「精進學生宿舍經費明細表」<br>增加獎勵經費」表冊                                                                                            |
|                                          | A.增加獎勵1.「聘任停辦學校之合格專任教師明細表」<br>B.增加獎勵2.「提高兼任教師鐘點費支給數額統計表」<br>C.增加獎勵3.「提高專任教師學術研究加給支給基準統計表」<br>D.增加獎勵4.「健全教職員資遣制度明細表」<br>E.增加獎勵5.「提升學校以最有利標購置中文紙本圖書之成效統計表」<br>E.增加獎勵6-1.「 隆低編創外專任教學人員聘任比率統計表」<br>G.增加獎勵6-2.「 隆低編制外專任教學人員聘任比率明細表」   |
| 6. 各校量<br>(1). <mark>11</mark><br>(2). 報 | 量化基本資料表與質化經費執行續效表函送報部:<br>1 <mark>3年01月16日09:00至01月22日17:00</mark> 止,各校量化基本資料表與經費支用計畫書函送報部。<br>部公文一式兩份, <mark>童子</mark> 公文 <mark>正</mark> 本予教育部, <mark>紙本</mark> 公文 <mark>副</mark> 本及以下資料予國立雲林科技大學私立大學校院踐補助作業小組( <b>以郵截為憑</b> ): |
|                                          | A.量化基本資料表一式2份。( <b>封面加蓋關防</b> )。<br>B.113、114年度校務發展年度經費支用計畫書一式9份。( <b>封面加蓋關防</b> )。<br>C.112年7月報部之修正計畫書一式9份。<br>D.111學年度決算會計師查核報告正本紙本1份。<br>上述B、C、D項資料電子檔請上傳至機補助系統。                                                              |
| 歷年資                                      | 料可查詢107年~112年之資料 3                                                                                                    |

圖 5 填報說明功能頁

1.點選主選單【注意事項】→【填報說明】進入說明頁面(如圖5)。

2.點選標題可摺疊或展開該項目之內容。

- 3.歷年資料可查詢 107 至 112 年之資料。
- 4.須進行填報作業之表冊:

| 項目 | 表冊名稱                           |
|----|--------------------------------|
| 1  | 辦學特色自選面向及權重統計表                 |
| 2  | 學生 2.日間學制學生來源統計表               |
| 3  | 政策2.精進學生宿舍經費明細表                |
| 4  | 就業2.學校公告畢業滿一年之畢業生就業追蹤之系所比率統計表  |
| 5  | 增加獎勵 1.聘任停辦學校之合格專任教師明細表        |
| 6  | 增加獎勵 2.提高兼任教師鐘點費支給數額統計表        |
| 7  | 增加獎勵 3.提高專任教師學術研究加給支給基準統計表     |
| 8  | 增加獎勵 4.健全教職員資遣制度明細表            |
| 9  | 增加獎勵 5.提升學校以最有利標購置中文紙本圖書之成效統計表 |
| 10 | 增加獎勵 6-1.降低編制外專任教學人員聘任比率統計表    |
| 11 | 增加獎勵 6-2.降低編制外專任教學人員聘任比率明細表    |

5.僅供檢視之表冊:

| 項目 | 表冊名稱                  |
|----|-----------------------|
| 1  | 學生1.學生人數明細表           |
| 2  | 教師 1.專任教師人數明細表        |
| 3  | 教師 2.專任專業技術人員明細表      |
| 4  | 教師 3.專案教學人員明細表        |
| 5  | 職員1.職員人數統計表           |
| 6  | 政策1.學生宿舍床位供給情形統計表     |
| 7  | 經費1.助學措施統計表           |
| 8  | 教學1.學校教學研究及訓輔支出統計表    |
| 9  | 教學 2.合格專任教師授課情形明細表    |
| 10 | 研究1.研究計畫經費明細表         |
| 11 | 研究 2.合格專任教師研究、進修補助明細表 |
| 12 | 國際1.境外生人數明細表          |
| 13 | 國際2.外國教師人數明細表         |
| 14 | 國際 3.國際交流合作統計表        |
| 15 | 國際 4.交換學生人數明細表        |
| 16 | 產學1.產學研發經費來自企業金額統計表   |
| 17 | 產學 2. 開創智財收入統計表       |
| 18 | 就業1.學生參與實務實習時數明細表     |

#### (二) 填報時程

顯示 113 年度作業流程圖,包括填表起迄日期、報部日期等,以流程圖之方式呈現(如圖 6)。

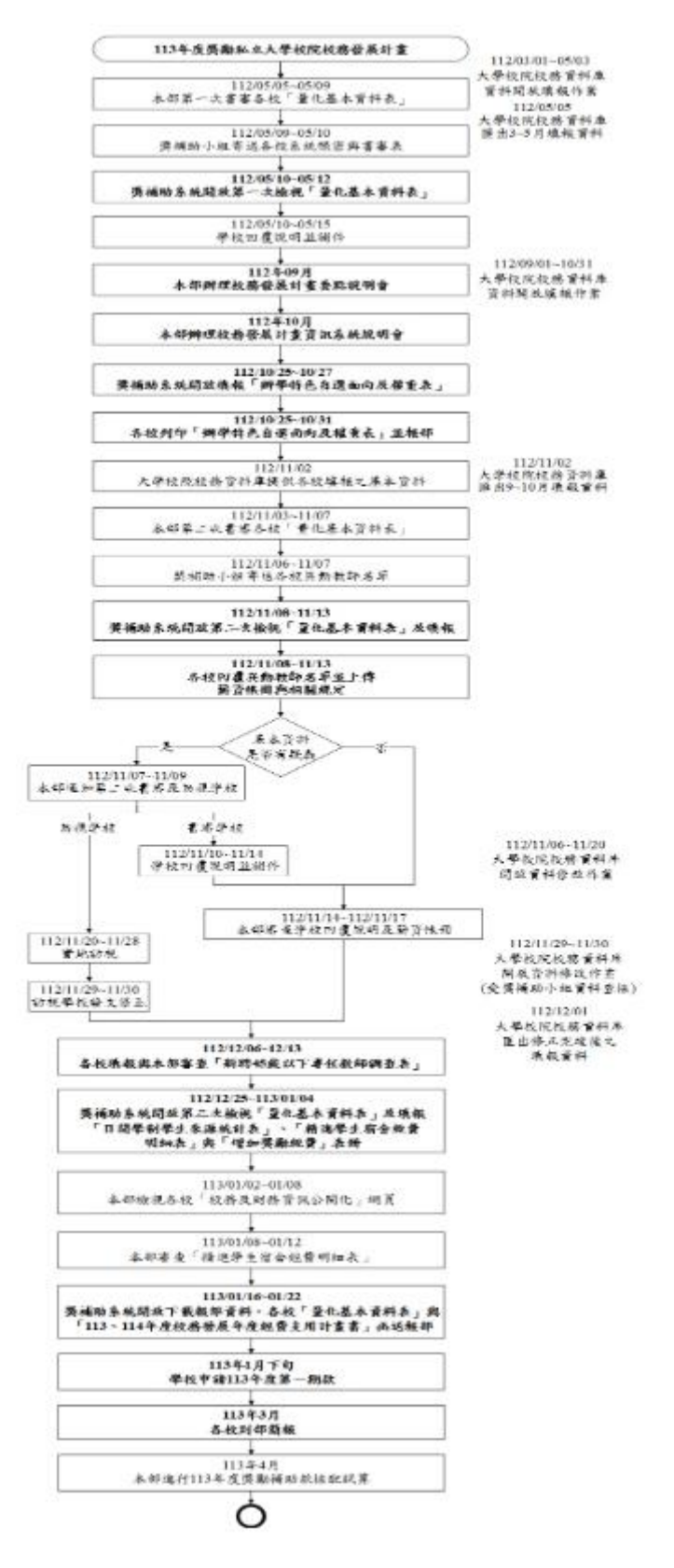

圖 6 113 年度教育部獎勵私立大學校院校務發展計畫作業流程圖

7

(一) 個人資料

| 注意事項 = 使用<br>>使用者管理:個人 | 目者管理: 組織管理: 資料填報及上傳 資料檢核 報表列印: 歴年資料 登出系統<br>資料 |
|------------------------|------------------------------------------------|
| 填表                     | 大員報號                                           |
| 帳號                     | 9999                                           |
| 使用者身分                  | 単板車部人 ▼                                        |
| 密碼                     | *******                                        |
| 單位                     | 幾補助小組                                          |
| 職稱                     | 專案助理                                           |
| 姓名                     | 獎補助小組                                          |
| 電話                     | 05-5342601                                     |
| 分機                     | 5356                                           |
| 傳真                     | 05-5342601                                     |
| 電子信箱                   | dhe-fund@vuntech.edu.tw                        |

圖 7 個人資料管理功能頁

- 1.點選主選單【使用者管理】→【個人資料】,承辦人員請務必填寫基本資料,其基本資料 將列印於報部用表冊封面。承辦人員及填表人員可使用此功能修改個人基本資料(如圖 7)。
- 2.點選【修改】按鈕進入資料編輯畫面。

# 教育部獎勵私立大學校院校務發展計畫填報系統

注意事項 🐳 使用者管理 🐳 組織管理 🐳 資料填報及上傳 🏻 資料檢核 🔹 報表列印 돶

歷年資料 登出系統

>使用者管理>個人資料

| 帳號       | 9999                    |                                |  |  |
|----------|-------------------------|--------------------------------|--|--|
| 使用者身分    | 學校承辦人 🖌                 |                                |  |  |
| 密碼       |                         | 3                              |  |  |
| 單位       | 樊補助小組                   | *                              |  |  |
| 職稱       | 專案助理                    |                                |  |  |
| 姓名       | 樊補助小組                   | *                              |  |  |
| 電話       | 05-5342601              | *(範例:05-5342601)               |  |  |
| 分機       | 5356                    |                                |  |  |
| 傳真       | 05-5342601              | (範例:05-5342601)                |  |  |
| 電子信4     | dhe-fund@yuntech.edu.tw | * (範例:dhe-fund@yuntech.edu.tw) |  |  |
| 確定 取消    | A                       |                                |  |  |
| *表示為必填欄位 |                         |                                |  |  |

#### 圖 8 修改帳號基本資料

| 電話   | 05-5342601a            | * (範例:05-5342601) 請輸入正確的電話格式                                      |  |  |
|------|------------------------|-------------------------------------------------------------------|--|--|
| 分機   | 5387b                  | 請輸入正確的分機格式                                                        |  |  |
| 傳真   | 05-5343683c            | * (範例:05-5342601) 請輸入正確的傳真格式                                      |  |  |
| 電子信箱 | dhe-fundyuntech.e<br>式 | dhe-fundyuntech.edu.tw * (範例:dhe-fund@yuntech.edu.tw) 請輸入正確的EMAIL |  |  |

圖 9 填報欄位輸入資料錯誤時的驗證訊息

- 3.資料填報欄位右方如出現紅色【\*】圖示(如圖8),表示此欄位為必填欄位,請務必填寫 完整,電話、分機、傳真及電子信箱請依範例格式填寫。如填寫非欄位允許之資料格式, 系統將提示錯誤訊息,例如:電話、分機及傳真僅能填入數字及分隔符號,不允許輸入文 字(如圖9)。
- 4.個人資料輸入完畢後點選【確定】,如要取消編輯請點選【取消】(如圖8)。

(二) 填表人員帳號

1.新增填表人員帳號

|   | 教育部獎勵私立大學校院校務發展計畫填報系統 |        |        |         |      |        |      | 統    |
|---|-----------------------|--------|--------|---------|------|--------|------|------|
|   | 注意事項 🗸                | 使用者管理; | 組織管理 🔹 | 資料填報及上傳 | 資料檢核 | 報表列印 🐳 | 歷年資料 | 登出系統 |
| _ | >使用者管理:               | 個人資料   |        |         |      |        |      |      |
| 2 | 新増帳號                  | 填表人員帳號 |        |         |      |        |      |      |
|   |                       | 所有帳號權限 |        |         |      |        |      |      |

圖 10 填表人員帳號功能頁

- (1)點選主選單【使用者管理】→【填表人員帳號】(如圖 10),進入填表人員帳號功能 頁,承辦人員可依據各單位業務需求,為填表人員建立帳號並授予各表冊資料填報 及組織管理權限,亦可修改帳號及密碼。
- (2)承辦人員點選【新增帳號】,可為填表人員建立一組帳號,供填表人員進入系統填報(如圖 11)。

註:僅承辦人員帳號可使用此功能。

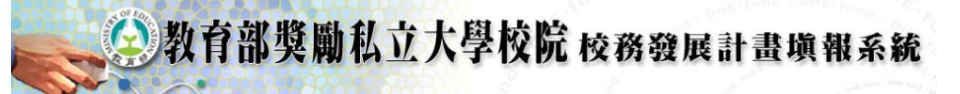

 注意事項 \*
 使用者管理\*
 組織管理 \*
 資料填報及上傳
 資料檢核
 報表列印 \*
 歷年資料
 登出系統

 >使用者管理>填表人員帳號

| 帳號     | 9999_1                  | *                            |
|--------|-------------------------|------------------------------|
| 密碼     | •                       | *                            |
| 單位     | 獎補助小組 :                 | *                            |
| 職稱     | 専案助理                    |                              |
| 姓名     | 人事行政人員                  | *                            |
| 電話     | 05-5342601              | (範例:05-5342601)              |
| 分機     | 5356                    |                              |
| 傳真     | 05-5342601              | (範例:05-5342601)              |
| 電子信箱   | dhe-fund@yuntech.edu.tw | (範例:dhe-fund@yuntech.edu.tw) |
| 異動人員   |                         |                              |
| 異動時間   |                         |                              |
| 確定 取消  | 5                       |                              |
| *表示必填欄 | 位                       |                              |

圖 11 新增填表人員帳號基本資料功能頁

(3)承辦人員建立填表人員基本資料,建議帳號加上學校代碼,以避免與其他學校使用 者重複建立相同帳號之問題,如輸入重複帳號,在點選【確定】按鈕時,系統將顯 示提示訊息,表示新增帳號失敗(如圖 12)。

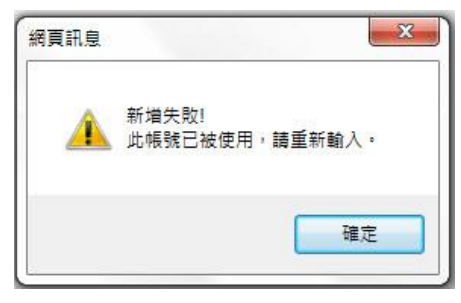

圖 12 新增帳號失敗之提示訊息

#### 2.設定填表人員權限

#### 請設定使用者[人事行政人員]的權限

| 表冊名稱                          | 權限設定<br>1 選擇全部 |
|-------------------------------|----------------|
| 辦學特色自選面向及權重統計表                |                |
| 學生1.學生人數明細表                   |                |
| 教師1.專任教師人數明細表                 |                |
| 教師2.專任專業技術人員明細表               |                |
| 教師3.專案教學人員明細表                 |                |
| 職員1.職員人數統計表                   |                |
| 政策1.學生宿舍床位供給情形統計表             |                |
| 經費1.助學措施統計表                   |                |
| 教學1.學校教學研究及訓輔支出統計表            |                |
| 教學2.合格專任教師授課情形明細表             |                |
| 研究1.研究計畫經費明細表                 |                |
| 研究2.合格專任教師研究、進修補助明細表          |                |
| 國際1.境外生人數明細表                  |                |
| 國際2.外國教師人數明細表                 |                |
| 國際3.國際交流合作統計表                 |                |
| 國際4.交換學生人數明細表                 |                |
| 產學1.產學研發經費來自企業金額統計表           |                |
| 產學2.開創智財收入統計表                 |                |
| 就業1.學生參與實務實習時數明細表             |                |
| 學生2.日間學制學生來源統計表               |                |
| 政策2.精進學生宿舍經費明細表               |                |
| 就業2.學校公告畢業滿一年之畢業生就業追蹤之系所比率統計表 |                |
| 增加獎勵1.聘任停辦學校之合格專任教師明細表        |                |
| 增加獎勵2.提高兼任教師鐘點費支給數額統計表        |                |
| 增加獎勵3.提高專任教師學術研究加給支給基準統計表     |                |
| 增加獎勵4.健全教職員資遣制度明細表            |                |
| 增加獎勵5.提升學校以最有利標購置中文紙本圖書之成效統計表 |                |
| 增加獎勵6-1.降低編制外專任教學人員聘任比率統計表    |                |
| 增加獎勵6-2.降低編制外專任教學人員聘任比率明細表    |                |
| 組織樹、各糸所組織樹權限                  |                |
| 確定 取消 2                       |                |

圖 13 設定填表人員權限

(1) 【權限設定】欄位權限勾選,代表使用者有此表冊之相關權限。此欄位供承辦人員

點選【選擇全部】勾選全部表冊,或點選【全部取消】,取消全部表冊之勾選(如圖 13)。

(2)完成權限設定後請點選【確定】按鈕,如要取消編輯請點選【取消】。 使用者權限設定

#### 使用者[人事行政人員]權限設定完成!

| 表冊名稱                          | 權限設定 |   |
|-------------------------------|------|---|
| 辦學特色自選面向及權重統計表                |      |   |
| 學生1.學生人數明細表                   |      |   |
| 教師1.專任教師人數明細表                 |      |   |
| 教師2.專任專業技術人員明細表               |      | P |
| 教師3.專案教學人員明細表                 |      |   |
| 職員1.職員人數統計表                   |      |   |
| 政策1.學生宿舍床位供給情形統計表             |      |   |
| 經費1.助學措施統計表                   |      | ] |
| 教學1.學校教學研究及訓輔支出統計表            |      |   |
| 教學2.合格專任教師授課情形明細表             |      | ] |
| 研究1.研究計畫經費明細表                 |      |   |
| 研究2.合格專任教師研究、進修補助明細表          |      | ] |
| 國際1.境外生人數明細表                  |      |   |
| 國際2.外國教師人數明細表                 |      |   |
| 國際3.國際交流合作統計表                 |      |   |
| 國際4.交換學生人數明細表                 |      | ] |
| 產學1.產學研發經費來自企業金額統計表           |      |   |
| 產學2.開創智財收入統計表                 |      | ] |
| 就業1.學生參與實務實習時數明細表             |      |   |
| 學生2.日間學制學生來源統計表               |      | ] |
| 政策2.精進學生宿舍經費明細表               |      |   |
| 就業2.學校公告畢業滿一年之畢業生就業追蹤之系所比率統計表 |      | ] |
| 增加獎勵1.聘任停辦學校之合格專任教師明細表        |      |   |
| 增加與圖2.提高兼任教師鐘點費支給數額統計表        |      |   |
| 增加與圖3.提高專任教師學術研究加給支給基準統計表     |      |   |
| 增加與圖4.健全教職員資遣制度明細表            |      |   |
| 增加與歐5.提升學校以最有利標購置中文紙本圖書之成效統計表 |      |   |
| 增加獎勵6-1.降低編制外專任教學人員聘任比率統計表    |      |   |
| 增加獎勵6-2.降低編制外專任教學人員聘任比率明細表    |      |   |
| 組織樹、各糸所組織樹權限                  |      |   |
|                               |      |   |

修改 返回 4

#### 圖 14 權限設定完成

- (3)完成表冊填報權限設定後,會以藍底標示修改過之表冊權限,供承辦人員再次確認(如圖 14)。
- (4) 如需再次修改權限,請點選【修改】按鈕;點選【返回】回到填表人員帳號頁面。

#### 3.填表人員帳號編輯

| 注意事項 🚦                                 | 使用者管理;       | 組織管理 🚦 | 資料填報 | 及上傳 | 資料檢核 | 報表列印 🕴 | 歴 |  |
|----------------------------------------|--------------|--------|------|-----|------|--------|---|--|
| >使用者管理2                                | 使用者管理>填表人員帳號 |        |      |     |      |        |   |  |
| 新増帳號                                   | 新道碼號         |        |      |     |      |        |   |  |
|                                        |              |        |      | 帳號  | 單位   | 姓名     |   |  |
| · 低號編編 · 個限設定 · 低號則除 9999_1 人事室 人事行政人員 |              |        |      |     |      |        |   |  |
|                                        |              |        |      |     |      |        |   |  |

圖 15 填表人員帳號列表

 (1)從主選單【使用者管理】→【填表人員帳號】進入填表人員帳號功能頁,點選【帳 號編輯】即可進入編輯畫面(如圖 15)。

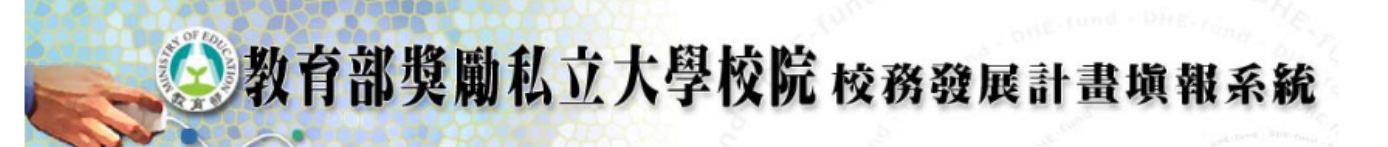

 注意事項
 使用者管理
 組織管理
 資料填報及上傳
 資料檢核
 報表列印
 歷年資料
 登出系統

 >使用者管理>填表人員帳號
 9999\_1

| 密碼      | *****                   |  |  |  |
|---------|-------------------------|--|--|--|
| 單位      | 與補助小組                   |  |  |  |
| 職稱      | 專案助理                    |  |  |  |
| 姓名      | 人事行政人員                  |  |  |  |
| 電話      | 05-5342601              |  |  |  |
| 分機      | 5356                    |  |  |  |
| 傳真      | 05-5342601              |  |  |  |
| 電子信箱    | dhe-fund@yuntech.edu.tw |  |  |  |
| 異動人員    | 9999                    |  |  |  |
| 異動時間    | 112年9月25日14時51分         |  |  |  |
| 修改 取消 2 |                         |  |  |  |
| * 表示必填欄 | 1位                      |  |  |  |

圖 16 填表人員帳號編輯功能頁

(2) 點選【修改】按鈕,進入填表人員帳號修改頁面(如圖16)。

## 教育部獎勵私立大學校院校務發展計畫填報系統

注意事項 🔹 使用者管理 🔹 組織管理 🔹 資料填報及上傳 🏾 資料檢核 🛛 報表列印 😜 歴年資料 🔹 登出系統

>使用者管理>填表人員帳號

4. 删除填表人員帳號

| 帳號      | 9999_1                  |                              |
|---------|-------------------------|------------------------------|
| 密碼      | •                       | *                            |
| 單位      | 獎補助小組                   | *                            |
| 職稱      | 専案助理                    |                              |
| 姓名      | 人事行政人員                  | *                            |
| 電話      | 05-5342601              | (範例:05-5342601)              |
| 分機      | 5356                    |                              |
| 傳真      | 05-5342601              | (範例:05-5342601)              |
| 電子信箱    | dhe-fund@yuntech.edu.tw | (範例:dhe-fund@yuntech.edu.tw) |
| 異動人員    | 9999                    |                              |
| 異動時間    | 112年9月25日14時51ヶ         | ÷                            |
| 確定 取消 3 |                         |                              |
| * 表示必填欄 | 位                       |                              |

圖 17 填表人員帳號編輯功能頁

(3) 個人資料輸入完畢後點選【確定】, 如要取消編輯請點選【取消】(如圖 17)。

| 注意事項 🐳 使用 | 目者管理∓ 組織管 | 管理 🗧 資料填報及 | と上傳 う  | 資料檢核 | 報表列印 🗧 | 歷生 |
|-----------|-----------|------------|--------|------|--------|----|
| >使用者管理>填著 | 表人員帳號     |            |        |      |        |    |
| 新増帳號      |           |            |        |      |        |    |
|           |           |            | 帳號     | 單位   | 姓名     |    |
| 帳號編輯      | 權限設定 1    | 帳號刪除       | 9999_1 | 人事室  | 人事行政人員 |    |
|           | B 1       | 8 删除填表人    | 員帳號    |      |        |    |
|           | 網頁訊息      |            | ×      |      |        |    |
|           | 2         | 確認要刪除嗎?    |        |      |        |    |
|           |           | 確定         | 取消     |      |        |    |
|           | 圖 19 再次確認 | 忍是否删除填表,   | 人員帳號   | 訊息視窗 |        |    |

(1) 欲刪除填表人員帳號,從主選單【使用者管理】→【填表人員帳號】進入填表人員
 帳號功能頁,點選【帳號刪除】(如圖 18)。系統將再次確認是否刪除帳號(如圖 19)。

#### (三)所有帳號權限

| 注意事項 🗧  | 使用者管理= | 組織管理 ∓ | 資料填報及上傳 | 資料檢核 | 報表列印 ∓ | 歴年資料 | 登出条統 |
|---------|--------|--------|---------|------|--------|------|------|
| >使用者管理: | 個人資料   | R.     |         |      |        |      |      |
| 所有埴表人   | 填表人員帳號 | Ę.     |         |      |        |      |      |
| ₩"代表授權均 | 所有帳號權限 | 1      |         |      |        |      |      |

| 表冊名鑑                          | 9999 <u>1</u><br>人事行政人員 |  |  |  |  |
|-------------------------------|-------------------------|--|--|--|--|
|                               | 表 <del>冊</del><br>權限    |  |  |  |  |
| 辦學特色自選面向及權重統計表                | 2                       |  |  |  |  |
| 學生1.學生人數明細表                   | V                       |  |  |  |  |
| 教師1.專任教師人數明細表                 | V                       |  |  |  |  |
| 教師2.專任專業技術人員明細表               | V                       |  |  |  |  |
| 教師3.專案教學人員明細表                 | V                       |  |  |  |  |
| 職員1.職員人數統計表                   | V                       |  |  |  |  |
| 政策1.學生宿舍床位供給情形統計表             |                         |  |  |  |  |
| 經費1.助學措施統計表                   |                         |  |  |  |  |
| 教學1.學校教學研究及訓輔支出統計表            |                         |  |  |  |  |
| 教學2.合格專任教師授課情形明細表             |                         |  |  |  |  |
| 研究1.研究計畫經費明細表                 |                         |  |  |  |  |
| 研究2.合格專任教師研究、進修補助明細表          |                         |  |  |  |  |
| 國際1.境外生人數明細表                  |                         |  |  |  |  |
| 國際2.外國教師人數明細表                 |                         |  |  |  |  |
| 國際3.國際交流合作統計表                 |                         |  |  |  |  |
| 國際4.交換學生人數明細表                 |                         |  |  |  |  |
| 產學1.產學研發經費來自企業金額統計表           |                         |  |  |  |  |
| 産學2.開創智財收入統計表                 |                         |  |  |  |  |
| 就業1.學生參與審務審習時數明細表             |                         |  |  |  |  |
| 學生2.日間學制學生來源統計表               |                         |  |  |  |  |
| 政策2.精進學生宿舍經費明細表               |                         |  |  |  |  |
| 就業2.學校公告畢業滿一年之畢業生就業追蹤之系所比率統計表 |                         |  |  |  |  |
| 增加瞬間1.聘任停辦學校之合格專任教師明細表        | V                       |  |  |  |  |
| 增加獎勵2.提高兼任教師鐘點費支給數額統計表        | V                       |  |  |  |  |
| 增加獎勵3.提高專任教師學術研究加給支給基準統計表     | Y                       |  |  |  |  |
| 增加獎勵4.健全教職員資遣制度明細表            | V                       |  |  |  |  |
| 增加與動5.提升學校以最有利標購置中文紙本圖書之成效統計表 |                         |  |  |  |  |
| 增加獎勵6-1.降低編制外專任教學人員聘任比率統計表    | Y                       |  |  |  |  |
| 增加獎勵6-2.降低編制外專任教學人員聘任比率明細表    | V                       |  |  |  |  |
| 組織樹、各糸所組織樹欋限                  | V                       |  |  |  |  |
| 第1百                           |                         |  |  |  |  |

圖 20 所有帳號權限功能頁

- 1.點選主選單【使用者管理】→【所有帳號權限】,此功能頁可查看所有填表人員之表冊權 限(如圖 20)。
- 2.依序列出學校所有填表人員權限設定,以利於承辦人員依業務需求分配權限予各填表人員。如需再修改使用者權限,可直接點選表格標題列中的使用者帳號及姓名之超連結,進入修改權限頁面。

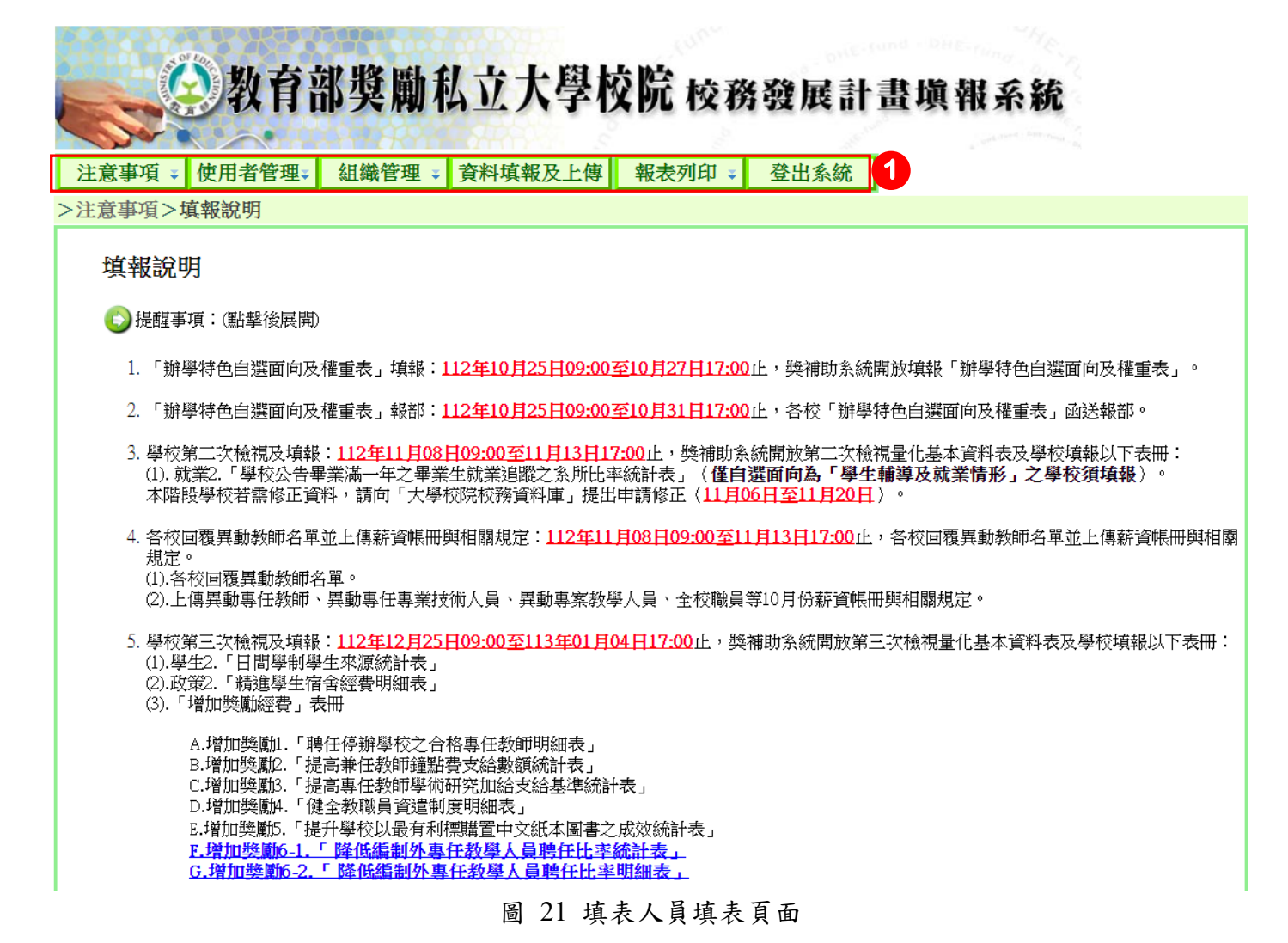

 1.以填表人員登入系統,主選單將無法顯示【資料檢核】及【歷年資料】,如給予組織管理 權限將顯示【組織管理】連結(如圖21)。 (一) 組織樹

1.學校資料

| () 教       | 育部獎勵私立力          | 大學校院 校務發展計畫填報系統           |  |  |
|------------|------------------|---------------------------|--|--|
| 注意事項 🐳 使用者 | 管理 🗧 組織管理 🗸 資料填葬 | 股及上傳 報表列印 → 登出系統          |  |  |
| >組織管理>組織樹  | 組織樹              |                           |  |  |
|            | 条所資料下載           | 學校資料                      |  |  |
| ■ ☆ 雲林科技大學 | 學校代碼             | 9999                      |  |  |
|            | 學校名稱             | 雲林科技大學                    |  |  |
|            | 網址               | http://www.yuntech.edu.tw |  |  |
|            | 電話號碼             | 05-5342601                |  |  |
| 學校地址       |                  | 雲林縣斗六市大學路三段123號           |  |  |
|            |                  | ·                         |  |  |

圖 22 由組織樹檢視學校資料

(1)點選主選單【組織管理】→【組織樹】,目前組織樹資料皆由大學校院校務資料庫匯
 入(如圖 22)。

註:請務必檢查系所類型是否正確,系所類型將影響加權學生數。

2.學院資料

| <b>1</b>   | 日即笑刚似业         | 人子仪肌 仪務费展訂畫県報糸統           |
|------------|----------------|---------------------------|
| 注意事項 🐳 使用者 | 管理 🗧 組織管理 ∓ 資料 | 填報及上傳 報表列印 ∓ 登出系統         |
| >組織管理>組織樹  |                |                           |
|            |                | 學校資料                      |
| ● ① 雲林科技大學 | 學校代碼           | 9999                      |
|            | 學校名稱           | 雲林科技大學                    |
|            | 網址             | http://www.yuntech.edu.tw |
|            | 電話號碼           | 05-5342601                |
|            | 學校地址           | 雲林縣斗六市大學路三段123號           |

圖 23 檢視學院資料

(1) 點選【組織樹】中欲檢視之學院名稱即可檢視(如圖23)。

(2) 點選學院名稱左方即可展開該學院之科系。

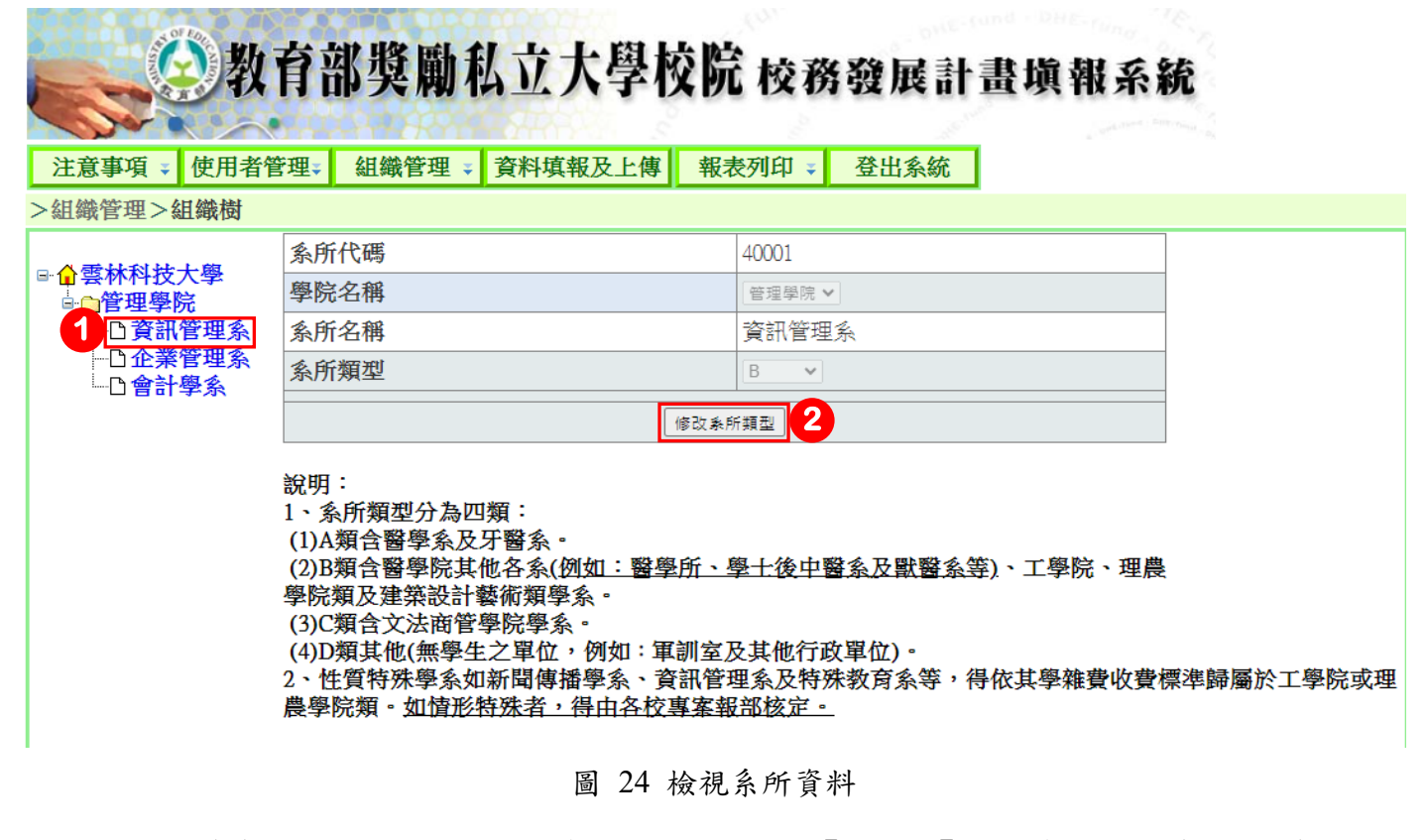

- (1) 在組織樹中如需檢視系所資料,請點選【組織樹】中的系所名稱(如圖 24)。
- (2) 點選【修改系所類型】即可進入修改頁面。

| <b>会教</b>   | 育部獎勵私立大學校防                                                                                                    | <sup> </sup>                                                                      |  |  |  |  |
|-------------|----------------------------------------------------------------------------------------------------|-----------------------------------------------------------------------------------|--|--|--|--|
| 注意事項 🐳 使用者管 | 管理業 組織管理 業 資料填報及上傳 報                                                                                                    | 表列印 🐳 登出系統                                                                        |  |  |  |  |
| >組織管埋>組織樹   |                                                                                                    |                                                                                   |  |  |  |  |
|             | 系所代碼                                                                                                    | 40001                                                                             |  |  |  |  |
|             | 學院名稱                                                                                                    | 管理學院 ✔                                                                            |  |  |  |  |
|             | 系所名稱                                                                                                    | <b>資訊管理</b> 系                                                                     |  |  |  |  |
|             | 系所類型                                                                                                    | В 3                                                                               |  |  |  |  |
| 」曾計学系       | *代表必填欄位                                                                                                    |                                                                                   |  |  |  |  |
|             | 4 確定                                                                                                    | 取消                                                                                |  |  |  |  |
|             | 說明:<br>1、系所類型分為四類:<br>(1)A類含醫學系及牙醫系。<br>(2)B類含醫學院其他各系(例 <u>如:醫學所、</u><br>學院類及建築設計藝術類學系。<br>(3)C類含文法商管學院學系。<br>(4)D類其他(無學生之單位,例如:軍訓室<br>2、性質特殊學系如新聞傳播學系、資訊管<br>農學院類。如 <u>情形特殊者,得由各校專案</u> | <u>學十後中醫系及獸醫系等)、工學院、理農</u><br>及其他行政單位)。<br>「理系及特殊教育系等,得依其學雜費收費標準歸屬於工學院或引<br>報部核定。 |  |  |  |  |

圖 25 修改系所類型

(3) 點選該系所之系所類型,共分為四類(如圖25)。

A類含醫學系及牙醫學系。

- B 類含醫學院其他各系(例如:醫學所、學士後中醫系及獸醫系等)、工學院、理農 學院類及建築設計藝術類學系。
- C類含文法商管學院學系。
- D 類其他 (無學生之單位,例如:軍訓室及其他行政單位)。
- (4) 點選【確定】後即可完成修改。

#### (二) 系所資料下載

|         | 教育     | 部獎勵利   | <b>公立大學</b> 校 | 乾院 校務 | 的發展計畫填     | 報系統    |
|---------|--------|--------|---------------|-------|------------|--------|
| 注意事項:   | 使用者管理、 | 組織管理 🐳 | 資料填報及上傳       | 資料檢核  | 報表列印 🐳 歷年資 | 新 登出系統 |
| >組織管理>: | 糸所資料下載 | 組織樹    |               |       |            |        |
|         |        |        | 一下載當年度5       | 真報系統系 | 所資料        |        |
|         |        |        | 系所資料下         | 《載    |            |        |

圖 26 系所資料下載

1.點選主選單【組織管理】→【系所資料下載】,供承辦人員下載系所資料清單(如圖 26)。
 2.點選 EXCEL 圖示,即可產生系所資料之 EXCEL 檔案(如圖 27)。

| 學校代碼 | 學院代碼           | 系所代碼           | 學院名稱               | 系所名稱           | 系所類型代碼 |
|------|----------------|----------------|--------------------|----------------|--------|
| 9999 | 11148          | 46861          | 人文與科學學院            | 中國文學系          | С      |
| 9999 | 11148          | 46862          | 人文與科學學院            | 日本語文學系         | С      |
| 9999 | 11148          | 46863          | 人文與科學學院            | 外國語文學系         | С      |
| 9999 | 11148          | 46597          | 人文與科學學院            | 地理學系           | С      |
| 9999 | 11148          | 46866          | 人文與科學學院            | 行政管理暨政策學系      | С      |
| 9999 | 11148          | 46867          | 人文與科學學院            | 法律學系           | С      |
| 9999 | 11148          | 46591          | 人文與科學學院            | 法國語文學系         | С      |
| 9999 | 11148<br>11148 | 46867<br>46591 | 人文與科學學院<br>人文與科學學院 | 法律學系<br>法國語文學系 | C<br>C |

圖 27 EXCEL 檔【系所資料】

(一) 功能概述

1.表册選單

### 注意事項 : 使用者管理: 組織管理 : <mark>資料填報及上傳</mark> 資料檢核 報表列印 : 歷年資料 登出系統

1

| 2 填報及上售 3 4 |        |  |                               |  |  |  |
|-------------|--------|--|-------------------------------|--|--|--|
| 称上編輯        |        |  | 辦學特色自選面向及權重統計表                |  |  |  |
| 線上位視        |        |  | 學生1.學生人數明細表                   |  |  |  |
| 線上位現        | 上傳薪資源冊 |  | 教師1.專任教師人數明細表                 |  |  |  |
| 線上級視        | 上傳薪資帳冊 |  | 教師2.專任專業技術人員明細表               |  |  |  |
| 線上位視        | 上傳薪資帳冊 |  | 教師3.專案教學人員明細表                 |  |  |  |
| 線上脫視        | 上傳相關文件 |  | 職員1.職員人數統計表                   |  |  |  |
| 線上級視        |        |  | 政策1.學生宿舍床位供給情形統計表             |  |  |  |
| 線上很視        | 上傳相關文件 |  | 經費1.助學措施統計表                   |  |  |  |
| 線上線視        |        |  | 教學1.學校教學研究及訓輔支出統計表            |  |  |  |
| 線上破視        | 上傳相關文件 |  | 教學2.合格專任教師授課情形明細表             |  |  |  |
| 線上確報        |        |  | 研究1.研究計畫經費明細表                 |  |  |  |
| 線上10現       | 上傳相關文件 |  | 研究2.合格專任教師研究、進修補助明細表          |  |  |  |
| 線上1度現       |        |  | 國際1.境外生人數明細表                  |  |  |  |
| 線上確視        |        |  | 國際2.外國教師人數明細表                 |  |  |  |
| 線上1位現       |        |  | 國際3.國際交流合作統計表                 |  |  |  |
| 線上10現       |        |  | 國際4.交換學生人數明細表                 |  |  |  |
| 線上1位現       |        |  | 產學1.產學研發經費來自企業金額統計表           |  |  |  |
| 線上16視       |        |  | 產學2.開創智財收入統計表                 |  |  |  |
| 和上租租        |        |  | 就業1.學生參與實務實習時數明細表             |  |  |  |
| 線上編輯        |        |  | 學生2.日間學制學生來源統計表               |  |  |  |
| 線上編輯        |        |  | 政策2.精進學生宿舍經費明細表               |  |  |  |
| 線上編輯        |        |  | 就業2.學校公告畢業滿一年之畢業生就業追蹤之系所比率統計表 |  |  |  |
| 線上編輯        |        |  | 增加獎勵1.聘任停辦學校之合格專任教師明細表        |  |  |  |
| 称上編輯        |        |  | 增加與勸2.提高兼任教師鐘點費支給數額統計表        |  |  |  |
| 線上編編        |        |  | 增加與勸3.提高專任教師學術研究加給支給基準統計表     |  |  |  |
| 線上編輯        |        |  | 增加與關4.健全教職員資遣制度明細表            |  |  |  |
| 線上編輯        |        |  | 增加獎勵5.提升學校以最有利標購置中文紙本圖書之成效統計表 |  |  |  |
| 線上編輯        |        |  | 增加獎勵6-1.降低編制外專任教學人員聘任比率統計表    |  |  |  |
| 線上編輯        |        |  | 增加獎勵6-2.降低編制外專任教學人員聘任比率明細表    |  |  |  |

圖 28 表冊選單頁面

- (1)點選主選單【資料填報及上傳】,進入表冊選單,系統提供【線上編輯】及【線上檢視】功能,填報或檢視表冊資料(如圖 28)。
- (2) 點選【線上編輯】或【線上檢視】按鈕,進入表冊頁面。
- (3) 點選【上傳薪資帳冊】或【上傳相關文件】按鈕,進入上傳頁面。
- (4)以紅綠燈標誌提示使用者目前表冊檢視狀況,綠燈表示使用者已檢視此表冊資料; 紅燈表示使用者未檢視此表冊。
  - 註:紅綠燈標誌僅承辦人員登入時才會顯示,故填表人員無法看到燈號提示。
- 2.線上檢視(以教學1.學校教學研究及訓輔支出統計表為例)

教學1.學校教學研究及訓輔支出統計表

請參考下方說明

| 返回           |                 |                 |      |      |
|--------------|-----------------|-----------------|------|------|
| <b>經費</b> 名稱 | 當期資料            | 與前一年度資<br>料差異比例 | 異動人員 | 異動時間 |
| 機械儀器及設備      | \$200,000,000   | 0.00%           |      |      |
| 圖書及博物        | \$150,000,000   | 7.14%           |      |      |
| 電腦軟體         | \$120,000,000   | 9.09%           |      |      |
| 教學研究及訓輔支出    | \$100,000,000   | 25.00%          | 1    |      |
| 各校總收入        | \$2,000,000,000 | -0.50%          |      |      |
| 各校總支出        | \$1,960,000,000 | -0.51%          |      |      |
|              |                 |                 |      |      |

與前一年度差異超過正負20%,會以紅字提示;前一年度無資料或資料為零,以錄字提示。

說明:

圖 29 【學校教學研究及訓輔支出統計表】線上檢視頁面

(1)【與前一年度資料差異比例】以提醒使用者目前輸入資料與前一年度年資料差異比例(如圖 29)。

計算公式:

(當期資料 – 前一年度資料)/前一年度資料,差異比例正負 20%內以藍字呈現,差 異比例超過正負 20%則以紅字呈現,若前一年度無資料時會以綠字呈現【無歷史資 料】。

(2) 表冊說明,檢視資料時請仔細閱讀表冊說明。

#### 3.線上檢視(以學生1.學生人數明細表為例)

學生1.學生人數明細表

請參考下方說明

| 返回      |            | 前一年   | 度資料差        | 異比例: -1.6   | 57% 1             |            |      |      |
|---------|------------|-------|-------------|-------------|-------------------|------------|------|------|
| 學院名稱    | 系所名稱       | 博士班   | 碩士班日<br>間學制 | 碩士班進修學<br>創 | <u>學士日間學</u><br>制 | 學士進修學<br>制 | 異動人員 | 異動時間 |
| 人文與科學學院 | 中國文學系      | 5     | 10          | 20          | 40                | 80         |      |      |
| 人文與科學學院 | 日本語文學系     | 10    | 0           | 0           | 0                 | 0          |      |      |
| 人文與科學學院 | 外國語文學系     | 0     | 0           | 0           | 40                | 60         |      |      |
| 語文學院    | 西班牙文系      | 10    | 20          | 0           | 0                 | 0          |      |      |
| 與前一年度差異 | 【超過正負20%・會 | 以紅字提利 | 示;前一年       | 度無資料或資      | 料為零・以約            | 家学提示。      |      | 2    |
| 說明:     |            |       |             |             |                   |            |      |      |

圖 30 【學生人數明細表】線上檢視查詢頁面

(1)【前一年度資料差異比例】以提醒使用者目前輸入資料與前一年度年資料差異比例(如圖 30)。

計算公式:

(當期資料 – 前一年度資料)/前一年度資料,差異比例正負 20%內以藍字呈現,差 異比例超過正負 20%則以紅字呈現,若前一年度無資料時會以綠字呈現【無歷史資 料】。

(2) 表冊說明,檢視資料時請仔細閱讀表冊說明。

| 申請狀態:<br>申請降低編制 | 確定申請降低維                | 目制外專任教學/ □ □ </th <th>人員聘任比率增<br/>#請降低編制外專任!</th> <th>们口奕属加<br/>数學人員聘任比率増加</th> <th>0) 漢勵</th> <th></th> | 人員聘任比率增<br>#請降低編制外專任! | 们口奕属加<br>数學人員聘任比率増加 | 0) 漢勵 |         |
|-----------------|------------------------|----------------------------------------------------------------------------------------------------|-----------------------|---------------------|-------|---------|
|                 | 項目                     | 教授                                                                                                    | 副教授                   | 助理教授                | 講師    | 小計      |
|                 | 專任教師數                  | 10                                                                                                    | 20                    | 30                  | 40    | 100     |
|                 | 專案教學人員                 | 3                                                                                                    | 5                     | 6                   | 7     | 2       |
|                 | 排除對象-學術<br>優秀人才        | 1                                                                                                    | 1                     | 0                   | 1     | 3       |
| 111學年           | 排除對象-語言<br>教師          | 0                                                                                                    | 1                     | 1                   | 1     | 3       |
| 194             | 專案教學人員<br>(扣除排除對<br>家) | 2                                                                                                    | 3                     | 5                   | 5     | 15      |
|                 | 專案教學人員<br>比率           |                                                                                                    |                       |                     |       | 15.00%  |
|                 | 專任教師數                  | 10                                                                                                    | 20                    | 30                  | 40    | 100     |
|                 | 專案教學人員                 | 3                                                                                                    | 4                     | 5                   | 1     | 13      |
|                 | 排除對象-學術<br>優秀人才        | 1                                                                                                    | 1                     | 1                   | 1     | 4       |
| 112學年           | 排除對象-語言<br>教師          | 1                                                                                                    | 1                     | 1                   | 0     | 3       |
| <i>i</i> z      | 專案教學人員<br>(扣除排除對<br>家) | 1                                                                                                    | 2                     | 3                   | 0     | e       |
|                 | 專案教學人員<br>比率           | ,                                                                                                    |                       |                     |       | 6.00%   |
| 減少專案            | 、教學人員人數                |                                                                                                    |                       |                     |       | ç       |
| 频               | 調加空費                   |                                                                                                    |                       |                     |       | 900,000 |

#### 增加獎勵6-1.降低編制外專任教學人員聘任比率統計表

3 說明:

請學校勾選是否申請降低編制外專任教學人員聘任比率增加獎勵。 111學年度依112年03月15日專案教學人員為計算基準。

圖 31 【降低編制外專任教學人員聘任比率統計表】線上填報頁面

- (1)申請功能區,點選【申請】或【不申請】按鈕即可選擇是否申請該項增加獎勵(如圖31)。
- (2) 資料檢視區,檢視學校填報之資料,如有更改之需求或疑問請與獎補助小組聯繫。
- (3) 表冊說明,填報資料時請仔細閱讀表冊說明。

#### 增加獎勵6-2.降低編制外專任教學人員聘任比率明細表

| 12 | <del>資料搜尋</del><br>姓名:[ | 授尋          |                          |      |             |        |
|----|-------------------------|-------------|--------------------------|------|-------------|--------|
|    | 資料總筆數                   | :6 本年度填報資料與 | 去年差異: <mark>無 歷史資</mark> | [料   |             |        |
|    |                         |             | 姓名                       | 單位系所 | <u>聘書職級</u> | 類別     |
|    | 編輯 刪除                   | 陳小          | 、華 企業管                   | 理系   | 教授          | 學術優秀人才 |
| 3  | 編輯 刪除                   | 王大          | 、明 企業管                   | 理糸   | 教授          | 語言教師   |
|    | 編輯 刪除                   | 黄小          | 敏 企業管                    | 理糸   | 講師          | 學術優秀人才 |
|    | 編輯 刪除                   | 林小          | 1龍 會計學                   | 条    | 講師          | 語言教師   |
|    | 編輯 刪除                   | 周小          | 「莉 資訊管                   | 理糸   | 副教授         | 學術優秀人才 |
|    | 編輯 刪除                   | 陳大          | 注雜 資訊管                   | 理系   | 副教授         | 語言教師   |

#### 4 說明:

1.111學年度依112年3月15日專案教學人員為計算基準。

本部111年11月30日臺教高通字第1112204739號函示:
 (1)學術優秀人才:依本部111年7月11日臺教人(五)字第1114202265號函釋「專科以上學校進用編制外專任教學人員實施原則,第5點第1款但書經「本部專案計書核准者」不受聘任年齡限制規定之「學術優秀人才」(含玉山學者)。

圖 32 【降低編制外專任教學人員聘任比率明細表】線上填報頁面

- (1) 資料搜尋區, 輸入條件並按下搜尋可搜尋資料。
- (2) 點選【新增】按鈕,進入新增頁面(如圖 33)。
- (3)點選【編輯】按鈕,進入編輯頁面(如圖 34);點選【刪除】按鈕,可刪除該筆資料。
- (4) 表冊說明,填報資料時請仔細閱讀表冊說明。

| 意事項 🗧 使                                                                                        | 用者管理∓                                                                                    | 組織管理                                                           | 資料填報及上傳                                                          | 資料檢核                                             | 報表列印 🗧                  | 歷年資料                        | 登出系統                                            |
|------------------------------------------------------------------------------------------------|------------------------------------------------------------------------------------------|----------------------------------------------------------------|------------------------------------------------------------------|--------------------------------------------------|-------------------------|-----------------------------|-------------------------------------------------|
| <u> </u>                                                                                       | >降低編制                                                                                    | 外專任教學人                                                         | 員聘任比率明細表                                                         |                                                  |                         |                             |                                                 |
| 會加將勵6-2                                                                                        | 降低编制                                                                                     | 外重任教                                                           | <b>學人員脾在出来</b>                                                   | 和细表                                              |                         |                             |                                                 |
|                                                                                                | P4P 1924 WILL (P3)                                                                       |                                                                |                                                                  | - 71%11/2                                        |                         |                             |                                                 |
| 生名                                                                                             |                                                                                          |                                                                | 6                                                                |                                                  |                         |                             |                                                 |
| キロぶり<br>連書職級                                                                                   |                                                                                          | 諸選擇 ✔                                                          |                                                                  |                                                  |                         |                             |                                                 |
| 類別                                                                                             |                                                                                          | 請選擇                                                            | ~                                                                |                                                  |                         |                             |                                                 |
| 儲存 取消                                                                                          |                                                                                          |                                                                |                                                                  |                                                  |                         |                             |                                                 |
|                                                                                                | (5) 資料                                                                                   | 填報區,                                                           | 依照欄位輸入相                                                          | 關資料。                                             |                         |                             | 首只山                                             |
| 注意事項 * 例                                                                                       | (5) 資料<br>(6) 點選<br><b>教育部</b><br><sup>現</sup> 者管理<br><sup>1</sup> >降低編制                 | 填報區,<br>【儲存】<br><b>影獎勵</b><br>組織管理。<br>外專任教學/                  | 依照欄位輸入相接鈕,完成資料<br>接鈕,完成資料<br>私立大學校<br>資料填報及上傳<br>員聘任比率明細表        | a關資料。<br>+填報;點:<br>交院校子<br>資料檢核                  | 選【取消】<br>第發展計<br>報表列印 = | 安鈕,可取<br>畫填報,<br>歷年資料       | 當員 ॥<br>為資料填報<br>系統<br>登出系統                     |
| 注意事項 ≥ 例<br>注意事項 ≥ 例<br>>資料填報及上旬                                                               | (5) 資料<br>(6) 點選<br><b>教育部</b><br>期者管理<br>本 降低編制<br>降低編制                                 | 填報區,<br>【儲存】<br><b>影獎勵</b><br>組織管理<br>外專任教學<br>外專任教            | 依照欄位輸入相接鈕,完成資料<br><b>私立大學校</b><br>資料填報及上傳<br>員聘任比率明細表<br>學人員聘任比率 | a 關資料。<br>+填報;點:<br><b>交院 校子</b><br>資料檢核<br>函明細表 | 選【取消】                   | 安鈕,可取<br>書填報,<br>歷年資料       | 當頁 Ⅲ<br>二消資料填報<br><b>系統</b><br>登出系統             |
| <u>注意事項 》</u> 使<br>注意事項 》 使<br>> 資料填報及上作<br>增加上獎勵6-2.<br>姓名                                    | (5) 資料<br>(6) 點選<br><b>教育部</b><br><sup>期者管理</sup><br><sup>與者管理</sup><br><sup>與合低編制</sup> | 填報區,<br>【儲存】<br><b>彩獎勵</b><br><del>創纖管理</del><br>外專任教學<br>外專任教 | 依照欄位輸入相<br>按鈕,完成資料<br>私立大學校<br>資料填報及上傳<br>員聘任比率明細表<br>學人員聘任比率    | a 關資料。<br>山東報;點:                                 | 選【取消】<br>第發展計<br>報表列印 = | 安鈕,可取<br>畫填報,<br>歷年資料       | □ 月 Ⅲ □ 消 資 料 填 報 系 統 登出系統                      |
| 注意事項 ≥ 例<br>注意事項 ≥ 例<br>>資料填報及上旬<br>增加1獎勵6-2.<br>姓名<br>單位条所                                    | (5) 資料<br>(6) 點選<br><b>教育部</b><br><sup>2</sup><br>期者管理<br><sup>2</sup> >降低編制<br>降低編制     | 填報區,<br>【儲存】:<br><b>影獎勵</b><br><u>組織管理</u><br>外專任教學<br>外專任教    | 依照欄位輸入相<br>按鈕,完成資料<br>私立大學校<br>資料填報及上傳<br>員聘任比率明細表<br>學人員聘任比率    | a關資料。<br> 填報;點:<br><b>交院校</b><br>資料檢核<br>率明細表    | 選【取消】<br>著發展計<br>報表列印:  | 安鈕,可取<br>畫填報子<br>歷年資料       | <sup>當 頁 面</sup><br>.消資料填報<br><b>系統</b><br>登出系統 |
| <u>注意事項 &gt; 例</u><br><u>注意事項 &gt; 例</u><br>> <u>資料填報及上</u><br>增加上獎勵6-2.<br>姓名<br>單位条所<br>聘書職級 | (5) 資料<br>(6) 點選<br><b>教育部</b><br>期者管理<br>>降低編制                                          | 填報區,<br>【儲存】                                                   | 依照欄位輸入相接鈕,完成資料<br>私立大學校<br>資料填報及上傳<br>員聘任比率明細表<br>學人員聘任比率        | a關資料。<br>+填報;點:<br><b>该院校</b><br>資料檢核<br>密明細表    | 選【取消】<br>第發展計<br>報表列印。  | 安鈕,可取<br><b>畫填報</b><br>歷年資料 | □ 百 回 □ 消 資 料 填 報 系 統 登出系統                      |

(7) 資料填報區,依照欄位輸入相關資料。

(8) 點選【儲存】按鈕,完成資料填報;點選【取消】按鈕,可取消資料填報。

圖 34 【降低編制外專任教學人員聘任比率明細表】線上填報編輯頁面

| 6.表册燈號 | 變化 1 |                               |
|--------|------|-------------------------------|
| 線上編輯   |      | 就業2.學校公告畢業滿一年之畢業生就業追蹤之系所比率統計表 |
| 線上編輯   |      | 增加獎勵1.聘任停辦學校之合格專任教師明細表        |
| 線上編輯   |      | 增加與膩心.提高兼任教師鐘點費支給數額統計表        |
| 線上編輯   |      | 增加獎勵3.提高專任教師學術研究加給支給基準統計表     |
| 線上編輯   |      | 增加獎勵4.健全教職員資遣制度明細表            |
| 線上編輯   |      | 增加與勵5.提升學校以最有利標購置中文紙本圖書之成效統計表 |
| 線上編輯   |      | 增加與勳6-1.降低編制外專任教學人員聘任比率統計表    |
| 線上編輯   |      | 增加獎勵6-2.降低編制外專任教學人員聘任比率明細表    |

圖 35 檢視或編輯後燈號變化

(1)線上檢視或編輯資料後,燈號將由紅燈變綠燈(如圖 35)。

#### (二)上傳相關文件

#### 上傳專任教師相關文件

| <b>專任教師薪資帳冊</b><br>選擇檔案<br>1<br>目前尚無檔案上傳記錄                                                       |                                                                                                    |
|--------------------------------------------------------------------------------------------------|----------------------------------------------------------------------------------------------------|
| <mark>異動教師名單</mark><br>「選擇福室」未選擇任何幅宏 「上傳相關文件」                                                    |                                                                                                    |
| 目前尚無檔案上傳記錄                                                                                       |                                                                                                    |
| *單一檔案不要超過100MB                                                                                   |                                                                                                    |
| *請各校上傳112年10月專任教師薪資帳冊、異動<br>* <b>專任教師薪資帳冊</b> 請上傳PDF格式檔案,且一次<br>* <b>異動教師名單請上傳EXCEL</b> 格式檔案,且一次 | 您師名單等相關證明文件資料<br>請上傳一個檔案<br>貼上傳一個檔案<br>5.140001ま、「約60001までま業140%「呈明6001ま」、「約68020ま実約681(呈明6001ま、計中目 |
| "关 <u>别教师石平风等性教师新員帳</u> 冊於「教師」」等<br>個上傳空間<br><sub>完成</sub>                                       | 科学和时人教的如女了,,我加尔会任务生活加入首的如女了,,我加尔舍来教会人首的如女子兴用自一                                                      |

| ♀ 開啟                                    |        |                   |                    |                  |    |        |         |       | × |
|-----------------------------------------|--------|-------------------|--------------------|------------------|----|--------|---------|-------|---|
| $\leftarrow \rightarrow \cdot \uparrow$ | 🔒 > 本樽 | 🛚 > 桌面 > 專任教師薪資帳冊 |                    | ~                | ū  | ,₽ ₿   | 見尋 専任教師 | 師薪資帳冊 |   |
| 組合管理 ▼                                  | 新増資料水  | ē                 |                    |                  |    |        |         | •     | ? |
| ♣ 快速左取                                  |        | 2稱 ^              | 修改日期               | 類型               | 大小 |        |         |       |   |
| 二 桌面                                    | *      | 🧰 專任教師薪資帳冊        | 2020/9/21 上午 08:52 | Microsoft Edge P | (  | 564 KB |         |       |   |
| 🖊 下載                                    | *      |                   |                    |                  |    |        |         |       |   |
| 🔮 文件                                    | *      |                   |                    |                  |    |        |         |       |   |
| ▶ 圖片                                    | A      |                   |                    |                  |    |        |         |       |   |
| 03_各校帳                                  | 國密及報名  |                   |                    |                  |    |        |         |       |   |
| 110年条約                                  | 充操作手冊  |                   |                    |                  |    |        |         |       |   |
| 本機磁碟                                    | (D:)   |                   |                    |                  |    |        |         |       |   |
| 」「填表帳密                                  |        |                   |                    |                  |    |        |         |       |   |
| 🔜 本機                                    |        |                   |                    |                  |    |        |         |       |   |
| 💣 網路                                    |        |                   |                    |                  |    |        |         |       |   |
|                                         |        |                   |                    |                  |    |        |         |       |   |
|                                         |        |                   |                    |                  |    |        |         |       |   |
|                                         | 檔安夕    | 搿(N)·             |                    |                  | ~  | 所有模    | 安       |       | ~ |
|                                         | 画来"日   |                   |                    |                  |    |        | *       |       | - |
|                                         |        |                   |                    |                  | 2  | 開      | 救(O)    | 取消    |   |
|                                         |        |                   |                    |                  |    |        |         |       |   |

#### 圖 36 上傳相關文件-1

圖 37 上傳相關文件-2

1.點選【選擇檔案】按鈕,開始上傳作業(如圖 36)。

- 2.選擇上傳之檔案,上傳相關文件格式為EXCEL或PDF檔,單一檔案大小不得超過100MB, 點選【開啟】(如圖 37)。
- 3.確定選擇上傳之文件後,點選【上傳薪資帳冊】按鈕(如圖 36)。

| 上傳專任教師相關文件                                                                                                    |                                                                                        |
|----------------------------------------------------------------------------------------------------|----------------------------------------------------------------------------------------|
| 上傳專任教師薪資帳冊成功!                                                                                                    |                                                                                        |
| 專任教師薪資帳冊<br>「選擇檔案」未選擇任何檔案 上傳鮮資帳冊                                                                                                    |                                                                                        |
| 檔案名稱 大小<br>專任記教師薪資帳冊.pdf 75KB 檢視                                                                                                    |                                                                                        |
| <mark>異動教師名單</mark><br>選擇檔案 未選擇任何檔案 上傳相關文件                                                                                             |                                                                                        |
| 目前尚無檔案上傳記錄                                                                                                    |                                                                                        |
| *單一檔案不要超過100MB<br>*請各校上傳112年10月專任教師薪資帳冊、異動劇<br>*專任教師薪資帳冊請上傳PDF格式檔案,且一次<br>*異動教師名單請上傳EXCEL格式檔案,且一次請<br>*異動教師名單及專任教師薪資帳冊於「教師1.專<br>個上傳空間 | 如師名單等相關證明文件資料<br>請上傳一個檔案<br>計上傳一個檔案<br>任教師人數明細表」、「教師2.專任專業技術人員明細表」、「教師3.專案教學人員明細表」共用同一 |
| 完成 5                                                                                                    |                                                                                        |
|                                                                                                    | 圖 38 上傳相關文件-3                                                                          |
| 未完成異動教師                                                                                                    | ī名單上傳<br>確定                                                                            |
| -<br>年育科 常                                                                                                    | 出条統                                                                                    |

圖 39 上傳相關文件-4

- 4.上傳文件成功後,將出現已上傳之文件檔名及檔案大小,點選【檢視】可檢視上傳之檔案, 如需刪除可點選【刪除】(如圖 38)。
- 5.離開上傳頁面請點選【完成】按鈕。
- 6.如表冊在未上傳任何檔案的狀態下點選【完成】按鈕,系統將顯示提示訊息提示未上傳的 檔案(如圖 39)。

#### 五、資料檢核

| 注意事項 🔹 | 使用者管理; | 組織管理 🛛 | 資料填報及上傳 | 資料檢核 | 報表列印 🔹 | 歷年資料 | 登出条統 |  |
|--------|--------|--------|---------|------|--------|------|------|--|
| >資料檢核  |        |        |         | 1    |        |      |      |  |

| 表冊清單                          | 2         | 3                     |
|-------------------------------|-----------|-----------------------|
| 表冊名稱                          | 已檢視表<br>冊 | 無相關文件                 |
| 辦學特色自選面向及權重統計表                |           |                       |
| 學生1.學生人數明細表                   |           |                       |
| 教師1.專任教師人數明細表                 |           | ◙ 已上傳薪資帳冊文件           |
|                               |           | ◙ 已上傳異動專任教師名單名單文件     |
| 教師2.専任専業技術人員明細表               |           | ◙ 已上傳薪資帳冊文件           |
|                               |           | ◙ 已上傳異動專任專業技術人員名單文件   |
| 教師3.專案教學人員明細表                 |           | ◙ 已上傳薪資帳冊文件           |
|                               |           | ◙ 已上傳異動專案教學人員名單文件     |
| 職員1.職員人數統計表                   |           | ◙ 已上傳薪資帳冊文件           |
|                               |           | ■ 已上傳組織規程文件           |
| 政策1.學生宿舍床位供給情形統計表             |           |                       |
| 經費1.助學措施統計表                   |           | ◙ 已上傳各項助學金之相關文件       |
| 教學1.學校教學研究及訓輔支出統計表            |           |                       |
| 教學2.合格專任教師授課情形明細表             |           | ◙ 已上傳專任教師授課文件         |
| 研究1.研究計畫經費明細表                 |           |                       |
| 研究2.合格專任教師研究、進修補助明細表          |           | ■ 已上傳教師研究升等進修文件       |
| 國際1.境外生人數明細表                  |           |                       |
| 國際2.外國教師人數明細表                 |           |                       |
| 國際3.國際交流合作統計表                 |           |                       |
| 國際4.交換學生人數明細表                 |           |                       |
| 產學1.產學研發經費來自企業金額統計表           |           |                       |
| 產學2.開創智財收入統計表                 |           |                       |
| 就業1.學生參與實務實習時數明細表             |           |                       |
| 學生2.日間學制學生來源統計表               |           |                       |
| 政策2.精進學生宿舍經費明細表               |           | ◙ 已上傳精進學生宿舍完工證明文件     |
| 就業2.學校公告畢業滿一年之畢業生就業追蹤之系所比率統計表 |           |                       |
| 增加獎勵1.聘任停辦學校之合格專任教師明細表        |           |                       |
| 增加獎勵2.提高兼任教師鐘點費支給數額統計表        |           | ◙ 已上傳提高兼任教師鐘點費佐證文件    |
| 增加獎勵3.提高專任教師學術研究加給支給基準統計表     |           | ◙ 已上傳提高專任教師學術研究加給佐證文件 |
| 增加獎勵4.健全教職員資遣制度明細表            |           |                       |
| 增加獎勵5.提升學校以最有利標購置中文紙本圖書之成效統計表 |           |                       |
| 增加獎勵6-1.降低編制外專任教學人員聘任比率統計表    |           |                       |
| 增加獎勵6-2.降低編制外專任教學人員聘任比率明細表    |           |                       |
| 4 資料確認                        | 完畢        |                       |

#### 圖 40 資料檢核

•

【資料檢核】功能頁,供承辦人員檢視目前所有表冊填報狀況,各表冊目前狀況資訊包括已檢視 表冊、無資料表冊及歷史資料比較(如圖 40)。

- (一) 點選主選單【資料檢核】,進入資料檢核頁面。
- (二)【已檢視表冊】,顯示目前表冊檢視狀況。
- (三)【無相關文件】
   空白:表冊不需要上傳文件。
   勾選框:當確認表冊無文件資料時,請將勾選圖示打勾。
- (四)【資料確認完畢】按鈕,當所有表冊檢核通過,點選【資料確認完畢】按鈕後,將無法再 修改表冊資料,主選單【資料填報及上傳】、【組織管理】及【資料檢核】功能將被隱藏。

| 網頁訊息 |                                                | Х |
|------|------------------------------------------------|---|
| ?    | 請確認所有表冊填寫及相關文件皆已上傅完畢完畢,若按下確定鈕將無法再修改<br>資料及上傅文件 |   |
|      | 確定 取消                                          |   |

圖 41 資料檢核-確認訊息

(五)當點選【資料確認完畢】按鈕,系統將顯示確認訊息(如圖 41)。

#### 六、報表列印

表冊填報完成後以 PDF 檔下載表冊並列印,供核對資料及進行報部作業。「報部用」之表冊 請至【全部報表】功能頁下載【封面】及【全部報表】列印報部用表冊。 註:僅承辦人員帳號可使用【全部報表】功能。

(一) 列印單一報表

| 注意事項 - 使用者管理 - 組織管理 - 資料填報及上傳 資料 | H檢核 報表列印 - 歷年資料 登出系統 |
|----------------------------------|----------------------|
| >報表列印>單一報表                       |                      |
| 列印軍一報表                           | 主静极表                 |
| 辦學特色自選面向及權重統計表                   |                      |
| 學生1.學生人數明細表                      | 2 📆 🔊 3              |
| 教師1.專任教師人數明細表                    |                      |
| 数師2.專任專業技術人員明細表                  |                      |
| 数師3.專案数學人員明細表                    |                      |
| 職員1.職員人數統計表                      |                      |
| 政策1.學生宿舍床位供給情形統計表                |                      |
| 經費1.助學措施統計表                      |                      |
| 数學1.學校數學研究及訓輔支出統計表               |                      |
| 数學2.合格專任教師授課情形明細表                |                      |
| 研究1.研究計畫經費明細表                    |                      |
| 研究2.合格專任教師研究、進修補助明細表             |                      |
| 國際1境外生人數明編表                      |                      |
| 國際2.外國教師人數明細表                    |                      |
| 國際3國際交流合作統計表                     |                      |
| 國際4.交換學生人數明細表                    |                      |
| 產學1.產學研發經費來自企業金額統計表              |                      |
| 產學2.開創智財收入統計表                    |                      |
| 就業1.學生參與實務實習時數明細表                |                      |
| 學生2.日間學制學生來源統計表                  |                      |
| 政策2. 精進學生宿舍經費明細表                 |                      |
| 就業2.學校公告畢業滿一年之畢業生就業追蹤之系所比率統計表    |                      |
| 增加獎勵1.聘任停辦學校之合格專任教師明細表           |                      |
| 增加與國2.提高兼任教師鐘點費支給數額統計表           |                      |
| 增加與國3.提高專任教師學術研究加給支給基準統計表        |                      |
| 增加獎勵4.健全教職員資進制度明細表               |                      |
| 增加獎勵5.提升學校以最有利標購置中文紙本圖書之成效統計表    |                      |
| 增加與動6-1.降低編制外專任教學人員聘任比率統計表       |                      |
| 增加獎勵6-2.降低編制外專任教學人員聘任比率明細表       |                      |
| <b>黛整</b> 統計表                    |                      |

#### 圖 42 單一報表列印頁面

1.點選主選單【報表列印】→【單一報表】(如圖 42)。

- 2.以 PDF 檔下載表冊內容,供資料核對。
- 3.以 EXCEL 檔下載明細表表冊,供資料核對。
  - 註:單一報表僅供內部檢核,附加「報部用」字樣之表冊請至【全部報表】下載列印。

#### (二)列印全部報表

| ②教          | 育部獎勵利      | <b>山立大學核</b>        | 院 校務     | 發展計言   | 畫填報系 | 統    |
|-------------|------------|---------------------|----------|--------|------|------|
| 主意事項 🔹 使用者管 | 管理⇒ 組織管理 ⇒ | 資料填報及上傳             | 資料檢核     | 報表列印 🔹 | 歴年資料 | 登出条統 |
| 服表列印>全部報表   |            |                     |          | 單一報表   |      |      |
|             |            |                     | 1        | 全部報表   |      |      |
|             |            | 列印                  | 全部報表     |        |      | _    |
|             |            | 封面                  |          |        |      | 2    |
|             | (報密時間      | 全部報表<br>第113年1月16日至 | 1日22日(上) |        |      | 3 🔛  |

開放列印報部期間所印出之文件,右下角將呈現「報部用」字樣。 列印全部報表前,請確認印表機內有足夠紙張。

圖 43 列印全部報表功能頁

- 1.點選主選單【報表列印】→【全部報表】(如圖 43)。
- 2.封面上之聯絡人,請學校承辦人以承辦人員帳號登入系統後,至【使用者管理】→【個人 資料】進行修改。
- 3.【全部報表】功能為113年1月16日至1月22日各校量化基本資料報部使用,以PDF 檔匯出系統表冊資料。如要列印時,請檢查印表機內的紙張數量是否足夠。 註:
  - (1) 僅承辦人員帳號可使用【全部報表】功能。
  - (2)於【資料檢核】點選資料確認完畢後,將於右下角顯示「報部用」字樣。
  - (3) 報部用文件以 PDF 檔案為主, EXCEL 檔案僅供核對資料用。

#### 七、歷年資料

| 注意事項 🗧 使用者管理 🗧 組織管理 🖬 資料填報及 | 上傳 資料檢核                                                                                                    | 報表列印 🔹 | 歷年資料 | 1 登出条統 |  |
|-----------------------------|----------------------------------------------------------------------------------------------------|--------|------|--------|--|
| >歷年資料>112年度資料               |                                                                                                    |        |      |        |  |
| 邂擇年度 <u>112年夏▼2</u>         |                                                                                                    |        |      |        |  |
| 列印里一報表<br>                  | a de la compañía de la compañía                                                                                                    |        |      |        |  |
|                             | Alector and a second second second second second second second second second second second second second second                                                                                                    |        |      |        |  |
| 教師1.專任教師人數明細表<br>           | asce                                                                                                    |        |      |        |  |
| 教師2.專任專業技術人員明細表             | Alex                                                                                                    |        |      |        |  |
| 教師3.專案教學人員明細表               | 45.6                                                                                                    |        |      |        |  |
| 職員1.職員人數統計表                 | Alcar                                                                                                    |        |      |        |  |
| 政策1.學生宿舍床位供給情形統計表           | Alice                                                                                                    |        |      |        |  |
| 經費1.助學措施統計表                 | Allow                                                                                                    |        |      |        |  |
| 教學1.學校教學研究及訓輔支出統計表          | ARCH.                                                                                                    |        |      |        |  |
| 教學2.合格專任教師授課情形明細表           | Alice                                                                                                    |        |      |        |  |
| 研究1.研究計畫經費明細表               | ASSA                                                                                                    |        |      |        |  |
| 研究2.合格專任教師研究、進修補助明細表        | 12 cm<br>Alloki                                                                                                    |        |      |        |  |
| 國際1境外生人數明細表                 | ASOL                                                                                                    |        |      |        |  |
| 國際2.外國教師人數明細表               | 1250 A                                                                                                    |        |      |        |  |
| 國際3.國際交流合作統計表               | 1255 A.S.A.                                                                                                    |        |      |        |  |
| 國際4.交換學生人數明細表               | ASOL                                                                                                    |        |      |        |  |
| 產學1.產學研發經費來自企業金額統計表         | Alloka                                                                                                    |        |      |        |  |
| 產學2.開創智財收入統計表               | 45ek                                                                                                    |        |      |        |  |
| 就業1.學生參與實務實習時數明細表           | ASok                                                                                                    | ×      |      |        |  |
| 學生2.日間學制學生來源統計表             | 12 CS                                                                                                    |        |      |        |  |
| 政策2.精進學生宿舍經費明細表             | Alexandre                                                                                                    |        |      |        |  |
| 就業2.學校公告畢業滿一年之畢業生就業追蹤之系所比率  | 統計表 🛛 🎇                                                                                                    |        |      |        |  |
| 增加獎勵1.聘任停辦學校之合格專任教師明細表      | ASOA                                                                                                    | ×      |      |        |  |
| 增加獎勵2.提高兼任教師鐘點費支給數額統計表      | Ašek                                                                                                    |        |      |        |  |
| 增加獎勵3.提高專任教師學術研究加給支給基準統計表   | and the second second sec |        |      |        |  |

圖 44 歷年資料查詢功能頁

(一)點選主選單【歷年資料】,進入歷年表冊查詢畫面(如圖44)。

(二) 【選擇年度】下拉選單,可選擇 107 年度至 112 年度歷年資料,查詢各年度表冊資料。

#### 八、登出系統

(一) 若要長時間離開座位,建議先登出系統,避免帳號被其他人使用。

(二) 若十分鐘內未操作系統,系統將強制使用者登出。